# EnergyTrack QuickStart - Refined Fuels

Last Modified on 02/11/2025 1:27 pm EST

## Start Shift

- 1. Select Truck
- 2. Select Driver
- 3. Enter Odometer
- 4. Verify Totalizers
- 5. Select Compartment Types Enter Gals
- 6. Press Continue
- 7. Verify Inspection and Print (If applicable)

#### Scheduled Delivery

- 1. Select Tank and press the Select button
- 2. Press Start Delivery
- 3. Pump Gallons press Finished Pumping
- 4. Assign Tanks and Compartments press Finished Assigning

#### **Unscheduled Delivery**

- 1. Select Customer
- 2. Press Start Delivery
- 3. Pump Gallons Press Finished Pumping
- 4. Assign Tanks and Compartments press Finished Assigning

### Create Invoice - Scheduled & Unscheduled

- 1. Review Invoice
- 2. Update Pricing and Product if applicable
- 3. Press Continue
- 4. Verify Signature and Print Invoices

#### **End Shift**

- 1. Enter Ending Odometer
- 2. Verify Totalizers
- 3. Enter Ending Gallons Verify
- 4. Select Inspection if applicable
- 5. Continue Print Trips

#### \*Communicate